## Jak nainstalovat redakční systém (CMS)?

Poslední aktualizace 17 června, 2025

Redakční systém nainstalujete v klientské administraci jednoduše na pár kliků. Stačí jen na kartě Služby otevřít položku **Hosting – Web – Instalátor CMS**.

Jednoduchým způsobem si můžete nainstalovat některý z nabízených open source systémů pro správu obsahu vašich stránek (CMS). Zvolte si požadovaný systém a klikněte na "Instalovat". Po vyplnění základních informací bude v průběhu několika minut systém automaticky nainstalovaný.

**Krok č. 1**: Po přihlášení do zákaznického účtu přejděte do části Web v sekci Hosting a klikněte na Instalátor CMS. Zobrazí se vám možnosti instalace, z nichž vyberte např. WordPress kliknutím na tlačítko Instalovat.

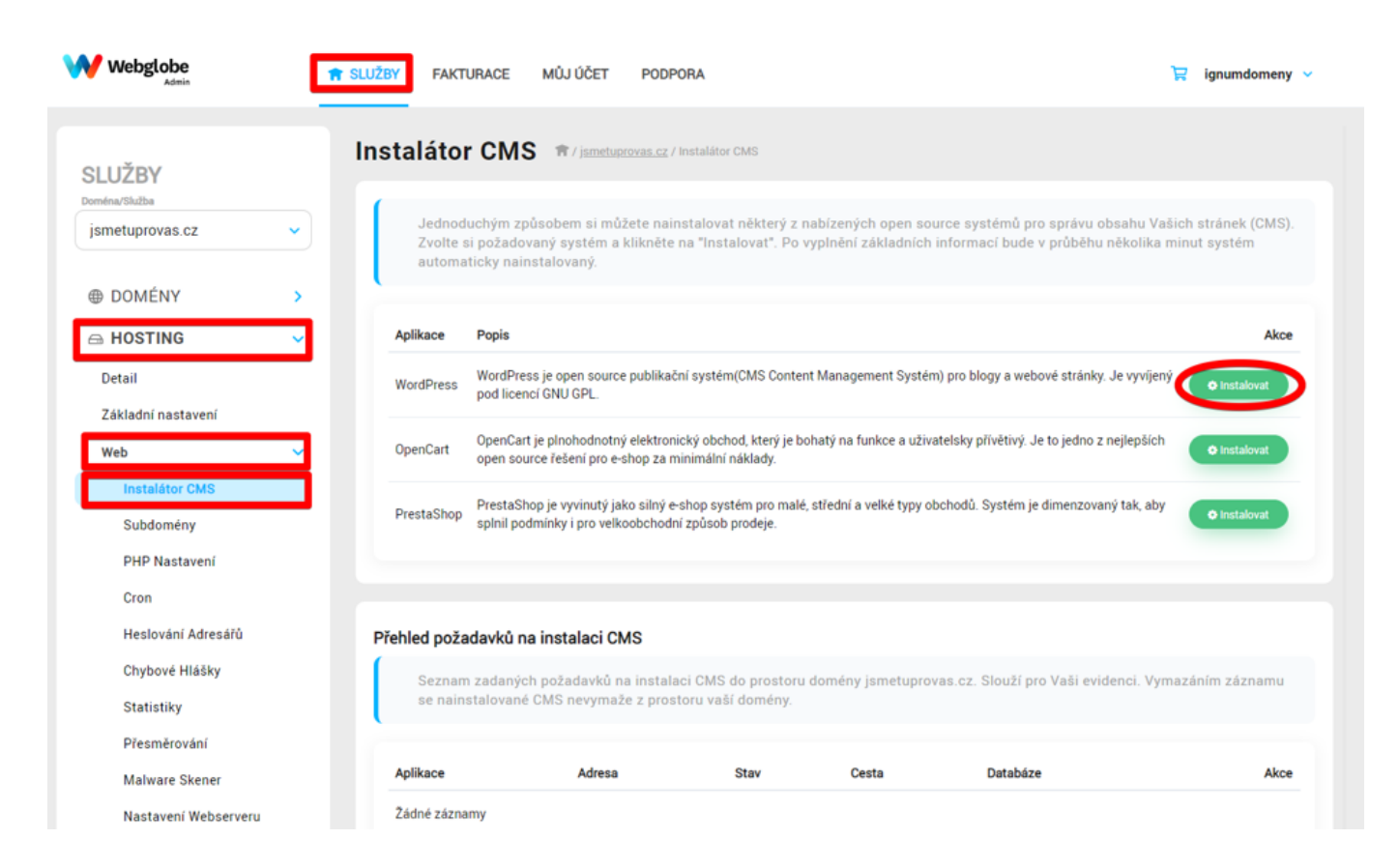

**Krok č. 2:** vyplňte své přihlašovací jméno, heslo a e-mail. **Heslo musí mít minimálně 8 znaků, malé písmeno, velké písmeno, číslicia pouze alfanumerické znaky – případně si nechte bezpečné heslo vygenerovat (modré tlačítko)** Přes tyto údaje se už za malý okamžik budete přihlašovat do rozhraní WordPressu. Přednastavený máte český jazyk, ale můžete si jej změnit, pokud byste chtěli jiný. Pokud neinstalujete WordPress na subdoménu, nechte toto pole prázdné. Pole Adresář doporučujeme ponechat prázdné. Pak stačí kliknout na Uložit a systém nainstaluje WordPress za vás.

| W valgiobe          | subr renew width    | r Poprana                                                                                                    | ¥ ipunismen = |
|---------------------|---------------------|----------------------------------------------------------------------------------------------------|---------------|
| suuday              | Instalátor CMS - Wo | rdPress *                                                                                                    |               |
| janetopores (2 ···· | Philosoph print     | Titudovec (prime & observations 201)                                                                                     |               |
| e covévy +          |                     | e Julijstenis Energe                                                                                                    |               |
| in HOSTING          |                     | Vania maa'alaalharat<br>= maaraalhatt maali<br>= mala pineese<br>= mine<br>= mine<br>= mine<br>= poor afferamenter malay |               |
| Installete 1949     | (-rat about store   |                                                                                                    |               |
| Dubborery           |                     | li-salisi alisia alisissidine (MI)                                                                                       |               |
| POP Nadarati        | Jacq4               | daily -                                                                                                    |               |
| Over                | Ching peda belation | Antonia - protoco - 2 Antoni                                                                                             |               |
| Kelenik Advadi      |                     | Solders were propertied advect fails real to CMU<br>service real real real real real real real rea                       |               |
| Childrent Highlight |                     | density administry with the paths of and pathols. I<br>Plant amount for a transfer do not addressly p                    |               |
| (natura)            |                     | and a second of the second                                                                                               |               |
| Passalanter         |                     |                                                                                                    |               |
| Malware there       |                     |                                                                                                    |               |
| Nacional Report     |                     |                                                                                                    |               |